## Access to Business Central after creating instances for students only

For remote access outside the faculty, you must first connect to the MUNI VPN. Material has been prepared by: Jaromír Skorkovský (1730) (1st teacher) Revision : Martin Hajný (Navertica) Term: 2023-2024 Number of students in the course Corporate Information Systems 2: 13 Number of students in Operations Research and ERP: 15 ( as of the date of 14.9.2023) 2nd teacher: Martina Gajdová: 100529 - Corporate Information only Computer room: VT206

1. Login of any student (in our case (model), the student with the number 514411)

In a genuine attempt to connect to Microsoft Dynamics 265 Business Central, each student will, of course, use their original Personal Identification Number (PIN)

https://dynamics-esf.ucn.muni.cz/514411

| Hicrosoft   Dynamics | : 365 Business Central |
|----------------------|------------------------|
|                      |                        |
| User name:           | 514411                 |
| Password:            | •••••                  |
|                      | Sign In                |

The prime password (first access only ) for everyone (students only) is **Password1**, and after **first login**, a new password must be specified. I our course it will be your secondary passoword. ()

| Enter Password   | 2 ×       |
|------------------|-----------|
| Old Password     |           |
| Password         |           |
| Confirm Password |           |
|                  | OK Cancel |

Subsequent logins of any student (in our case, the student with the personal identification number (UČO) and his/her secondary passoword

https://dynamics-esf.ucn.muni.cz/514411

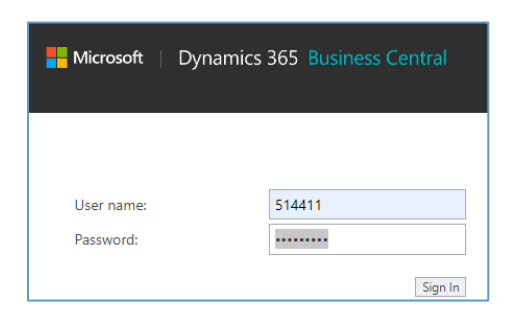

And following form will be (User One should be your specification)

| Cronus MTB Sales                                                 | Purchasing V Inventory V I                       | Posted Documents $\lor$ | Shopify~ =                     |                                              |
|------------------------------------------------------------------|--------------------------------------------------|-------------------------|--------------------------------|----------------------------------------------|
| Sales Orders Items Cust                                          | omers Item Journals Sales Journ                  | als Cash Receipt Jour   | nals Transfer Orders           |                                              |
| Headline                                                         | Good morning, User One!                          |                         |                                | s Return Order 🔹 Sales                       |
| Good mor                                                         |                                                  |                         |                                | + Sales Invoice + Sales Credit Memo > Report |
|                                                                  |                                                  |                         | + Sales Order > Tasi           | cs > Histor                                  |
|                                                                  |                                                  |                         |                                |                                              |
|                                                                  |                                                  |                         |                                |                                              |
| Activities ~                                                     |                                                  |                         |                                |                                              |
| For Release                                                      | Sales Orders Released Not Sh                     | Deland                  | Average Davr. Sales Peture     | O Salar Cradit M                             |
| Open Open 1 C O                                                  | Shipped                                          |                         | Delayed - Open                 | - Open                                       |
| 10 163                                                           |                                                  | 44                      | 252,6                          |                                              |
| > >                                                              | > >                                              | >                       | >                              |                                              |
|                                                                  |                                                  |                         |                                |                                              |
|                                                                  |                                                  | User Tasks              | Email Status                   |                                              |
| Intercompany                                                     |                                                  | My Liser Tasks          | Email Activities               |                                              |
| Intercompany<br>Incoming Transactions                            | Outgoing Transactions                            | my oser tusts           |                                |                                              |
| Incoming Transactions New Intercom Transactions Rejectedner Comp | Outgoing Transactions<br>Intercompany<br>to Send | Pending User<br>Tasks   | Failed Emails in Outbox Outbox | in Sent Emails Last<br>30 Days               |